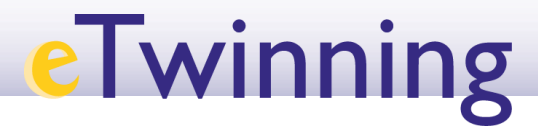

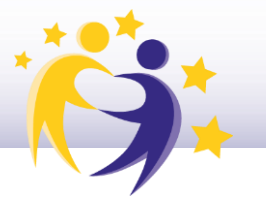

## Cambio de email

**1)** Haz clic en "*Edit Profile*".

|               |       | britishing university                                           |                |
|---------------|-------|-----------------------------------------------------------------|----------------|
|               |       |                                                                 | eo 50 contacte |
|               |       | 0                                                               | Kill profile   |
|               |       | Spanish NSO                                                     |                |
|               |       | Show more -                                                     |                |
|               |       | Default organisation: Service Nacional de Apoye eTwinning INTEF |                |
|               |       |                                                                 |                |
| Organisations | About | Projects                                                        |                |

2) Selecciona "Change EU login credentials".

|                                                                                                    | Save changes | Cancel |
|----------------------------------------------------------------------------------------------------|--------------|--------|
|                                                                                                    |              |        |
| ▼ Account information                                                                                                    |              |        |
| The following information comes from your EU Login account. You can change these details, as well as your password, on the EU Login website. |              |        |
| First Name:                                                                                                    |              |        |
| Last Name:                                                                                                    |              |        |
| Email:                                                                                                    |              |        |
| Change EU login credentials                                                                                                    |              |        |

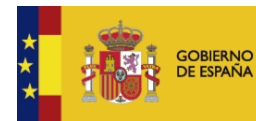

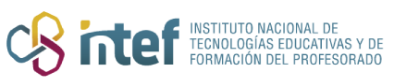

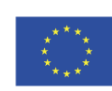

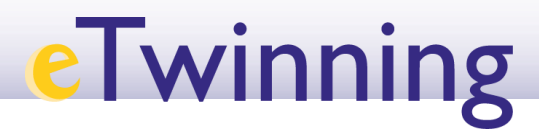

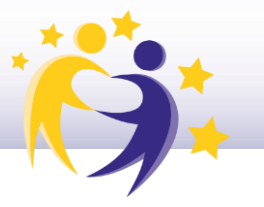

**3)** Haz clic en la rueda de herramientas.

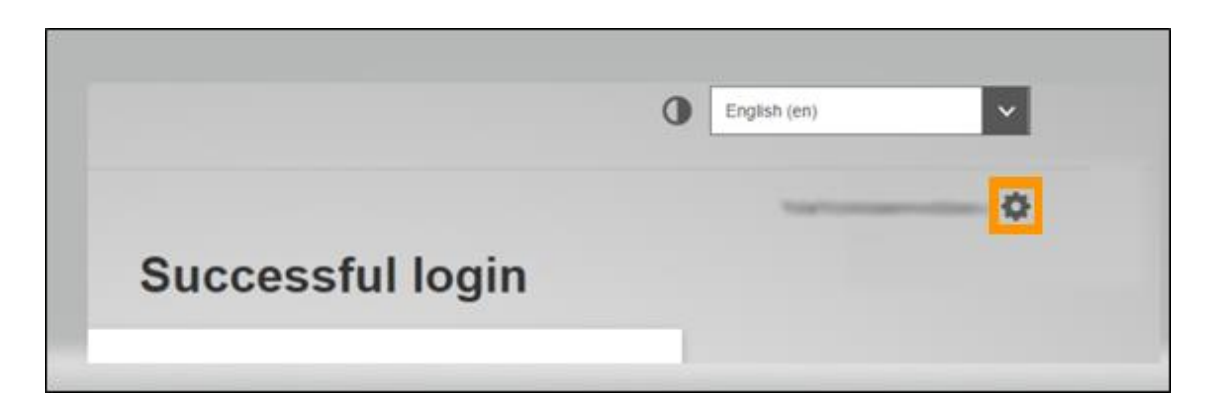

4) Selecciona "*My account*" *y* "*Configure my account*".

|                             | My Account                                              |                                   |
|-----------------------------|---------------------------------------------------------|-----------------------------------|
| My account details          | Configure my account                                    | Delete my account                 |
| Manage my mobile<br>devices | Manage my Security<br>Keys and Trusted<br>Platforms     | Manage my mobile<br>phone numbers |
| Manage my elDs              | Display my sessions<br>You can view the sessions opened |                                   |

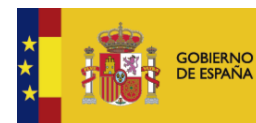

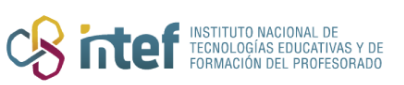

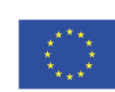

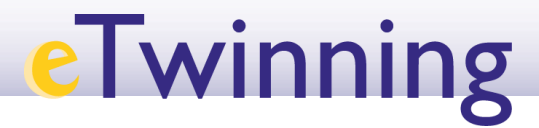

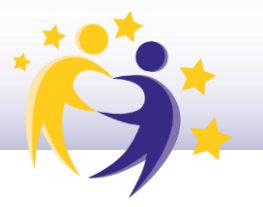

5) Modifica tu email y dale a "*Submit*".

| First name                                                                                                    |
|----------------------------------------------------------------------------------------------------|
| (Frankrish)                                                                                                    |
| Last name                                                                                                    |
|                                                                                                    |
| E-mail                                                                                                    |
|                                                                                                    |
| E-mail language                                                                                                    |
| español (es)                                                                                                    |
| I want to receive e-mail notifications.                                                                               |
| □ Warn me each time an application asks for my identity                                                               |
| View my EU Login account details after logging me in<br>Always service multi factor authentiaction                    |
| <ul> <li>Always require multi-factor authentication</li> <li>Enable adaptive authentication for my account</li> </ul> |
|                                                                                                    |
| Submit Cancel                                                                                                    |
|                                                                                                    |

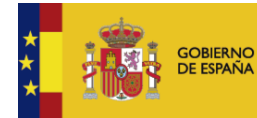

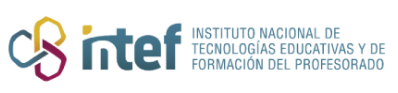

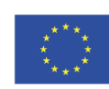